# Servizio online Cedolini Pensione

Per accedere al servizio online per i cedolini pensione bisogna accedere ai servizi online offerti dal Portale della Repubblica di San Marino <u>https://www.gov.sm</u>

E' necessario possedere un utente e password, se la persona non ha mai utilizzato il portale, deve procedere con la <u>Registrazione utente</u>.

Ogni utente può accedere solo ai propri dati, quindi per visualizzare i cedolini pensione per un proprio parente sarà necessario inserire la <u>delega</u>. Nell'area Previdenza sono presenti tutte le informazioni necessarie per tale operazione ( per legge bisogna stampare un modulo firmato dal delegante).

Inoltre è facoltà del pensionato richiedere il ripristino dell'invio cedolino cartaceo per posta, con un accredito di 0.70€ per i residenti, di 1,10€ per i non residenti. Anche a tale scopo sarà necessario compilare un apposito modulo e consegnarlo all'Ufficio Prestazione Vitalizie.

## Accesso a <u>www.gov.sm</u>

Per accedere ai Servizi è necessario possedere un utente e password, se la persona non ha mai utilizzato il portale, deve procedere con la <u>registrazione utente</u>.

Coloro che erano già registrati per un servizio della P.A. (www.pa.sm) possono accedere con il codice identificativo di cui sono possessori. Dalla pagina principale per accedere ai Servizi online occorre selezionare l'apposito bottone

Servizi Online

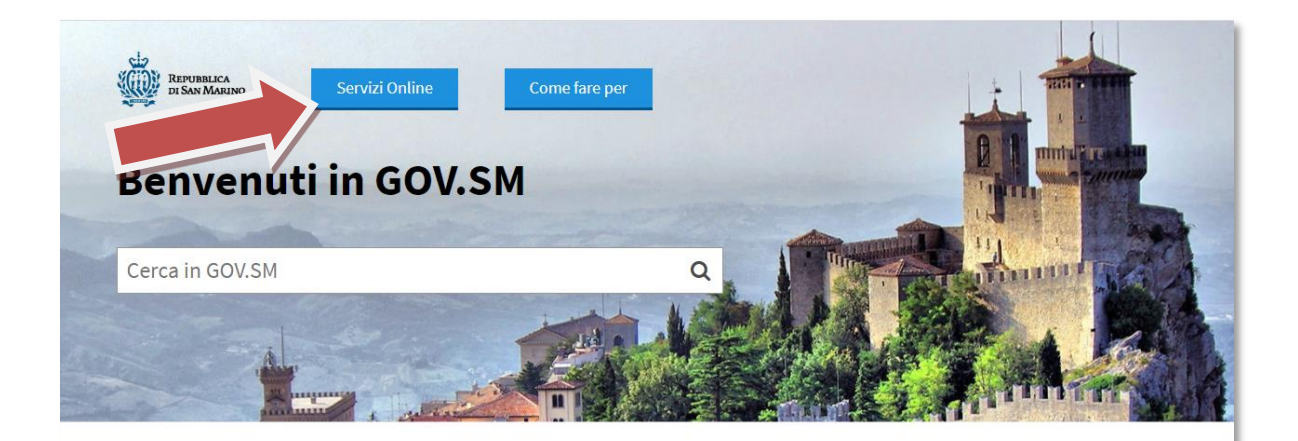

Amministrazione Trasparente
Amministrazione trasparente

Bandi di Reclutamento Magistrati Bando di vacanza Posti Giudice

Modulistica e Segnalazioni

Modulo per esporre suggerimenti, reclami o apprezzamenti da recapitare alla Direzione Generale della Funzione Pubblica; Moduli dei vari Uffici Emergenza CoronaVirus Qui sono raccolte le ordinanze, i comunicati e le informazioni utili per l'emergenza CoronaVirus.

Bandi Pubblici di Reclutamento Bandi di Concorsi e Selezioni

Ordinanze

Ordinanze emesse da Organi ed Uffici Pubblici

## Dipartimenti Ed Uffici della Pubblica

Amministrazione

Elenco di tutti i Dipartimenti della Pubblica Amministrazione con relativi Uffici

<u>Bandi, Appalti ed Avvisi Pubblici</u> Bandi per Fornitura Beni e Servizi, Opere,

Ricerca Immobili ad uso pubblico, Vendita di beni dello Stato, Aste ed Esattoria dello Stato

Servizi online

Sportello per le attività economiche, prenotazione certificati online, servizi al cittadino

# Portale PA - Servizi Online della Repubblica di San Marino

## Accesso al Portale P.A.

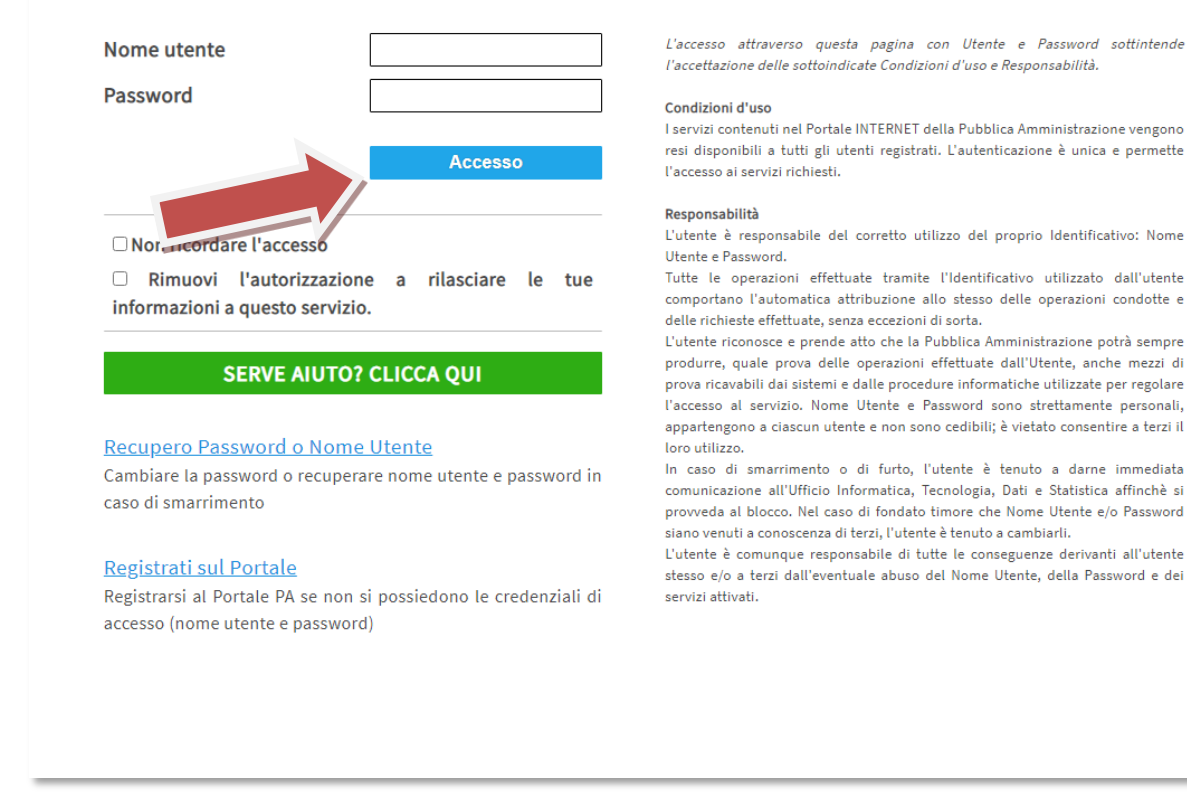

Per registrarsi invece premere sul link "Registrati sul Portale".

In caso di problemi con l'autenticazione utente, è possibile contattare il supporto tecnico <u>supporto@pa.sm</u>. E' presente su <u>pa.sm</u> una serie di indicazioni tecniche per potere recuperare le proprie credenziali in autonomia. (<u>HELP ONLINE</u>) Ci sono due modi per accedere al servizio Cedolino Pensione online.

1) Accedere alla Pagina "Servizi online" e Selezionare "ARPA – Archivio Posizioni Assicurative - Cedolino Pensione"

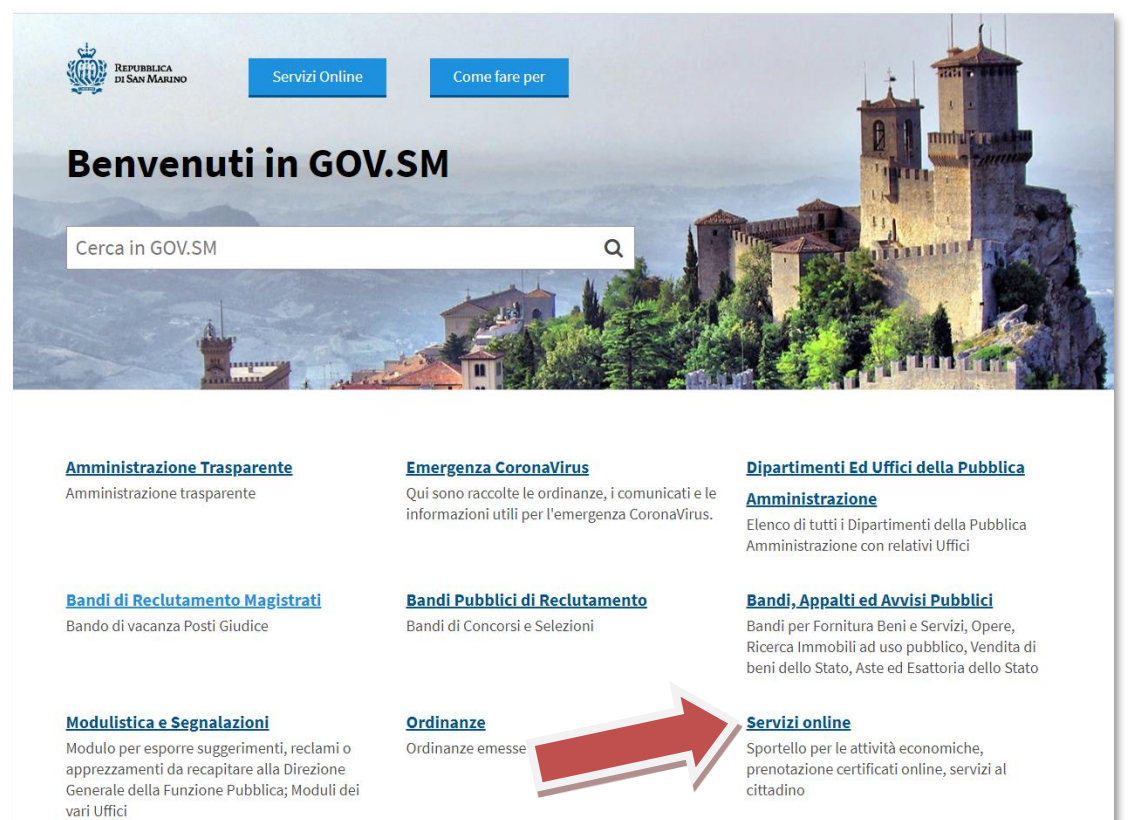

# Servizi online

| <b>Descrizione</b><br>Sportello per le attività econ<br>cittadino | nomiche, prenotazione certificati online, servizi al              |
|-------------------------------------------------------------------|-------------------------------------------------------------------|
| Iscrizione al Portale<br>PA.SM                                    | Registrazione di un Nuovo Utente                                  |
| Servizi On Line Uffici                                            | <u>Richiesta PRESTAZIONI ISS on line (Richiesta Ricette)</u>      |
| PA                                                                | <u>Pagamento Tributi OnLine</u>                                   |
|                                                                   | BOOKPA - Prenotazione appuntamenti                                |
| Prenotazione<br>certificati on-line                               | Prenotazione certificati on-line                                  |
| Sportello Unico                                                   | TRIB - Gestione Imposte Indirette                                 |
| Attività Produttive                                               | LABOR - Servizi per il Lavoro                                     |
|                                                                   | <u>CONTRISS - Gestione Contributi</u>                             |
|                                                                   | IPS - Imposta Patrimoniale Straordinaria                          |
|                                                                   | <u>RENDITE CATASTALI - Catasto della Repubblica di San Marino</u> |
|                                                                   | IGR - Gestione Imposte Dirette - Patrimoniale                     |
|                                                                   | OPEC - Procedura Operatori Economici                              |
|                                                                   | ARPA - Archivio Posizioni Assicurative - Cedolino Pensione        |
|                                                                   | SMAC - Dichiarazione Trasmissione Ricavi ADTR                     |
|                                                                   | UOGA - Servizi WEB Lloga                                          |

## Portale PA - Servizi Online della Repubblica di San Marino

## Accesso al Portale P.A.

REPUBBLICA DI SAN MARINO

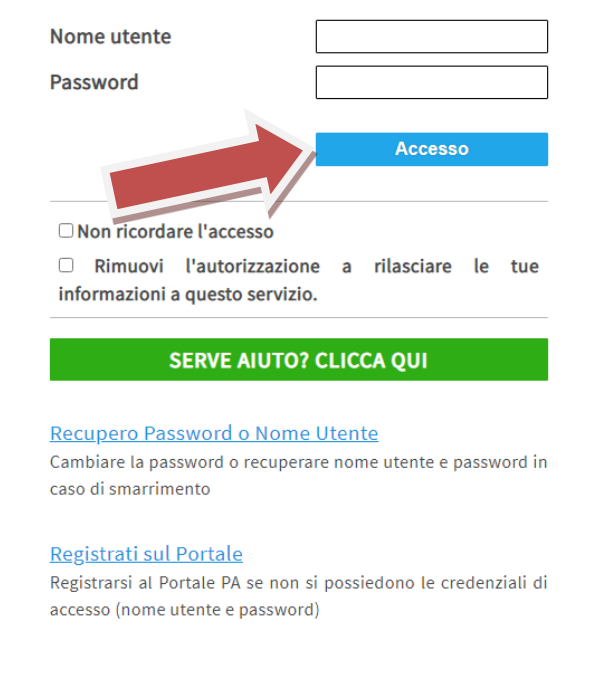

L'accesso attraverso questa pagina con Utente e Password sottintende l'accettazione delle sottoindicate Condizioni d'uso e Responsabilità.

#### Condizioni d'uso

I servizi contenuti nel Portale INTERNET della Pubblica Amministrazione vengono resi disponibili a tutti gli utenti registrati. L'autenticazione è unica e permette l'accesso ai servizi richiesti.

#### Responsabilità

L'utente è responsabile del corretto utilizzo del proprio Identificativo: Nome Utente e Password.

Tutte le operazioni effettuate tramite l'Identificativo utilizzato dall'utente comportano l'automatica attribuzione allo stesso delle operazioni condotte e delle richieste effettuate, senza eccezioni di sorta.

L'utente riconosce e prende atto che la Pubblica Amministrazione potrà sempre produrre, quale prova delle operazioni effettuate dall'Utente, anche mezzi di prova ricavabili dai sistemi e dalle procedure informatiche utilizzate per regolare l'accesso al servizio. Nome Utente e Password sono strettamente personali, appartengono a ciascun utente e non sono cedibili; è vietato consentire a terzi il loro utilizzo.

In caso di smarrimento o di furto, l'utente è tenuto a darne immediata comunicazione all'Ufficio Informatica, Tecnologia, Dati e Statistica affinchè si provveda al blocco. Nel caso di fondato timore che Nome Utente e/o Password siano venuti a conoscenza di terzi, l'utente è tenuto a cambiarli.

L'utente è comunque responsabile di tutte le conseguenze derivanti all'utente stesso e/o a terzi dall'eventuale abuso del Nome Utente, della Password e dei servizi attivati.

## Se la procedura ha avuto successo dovreste arrivare a questa schermata

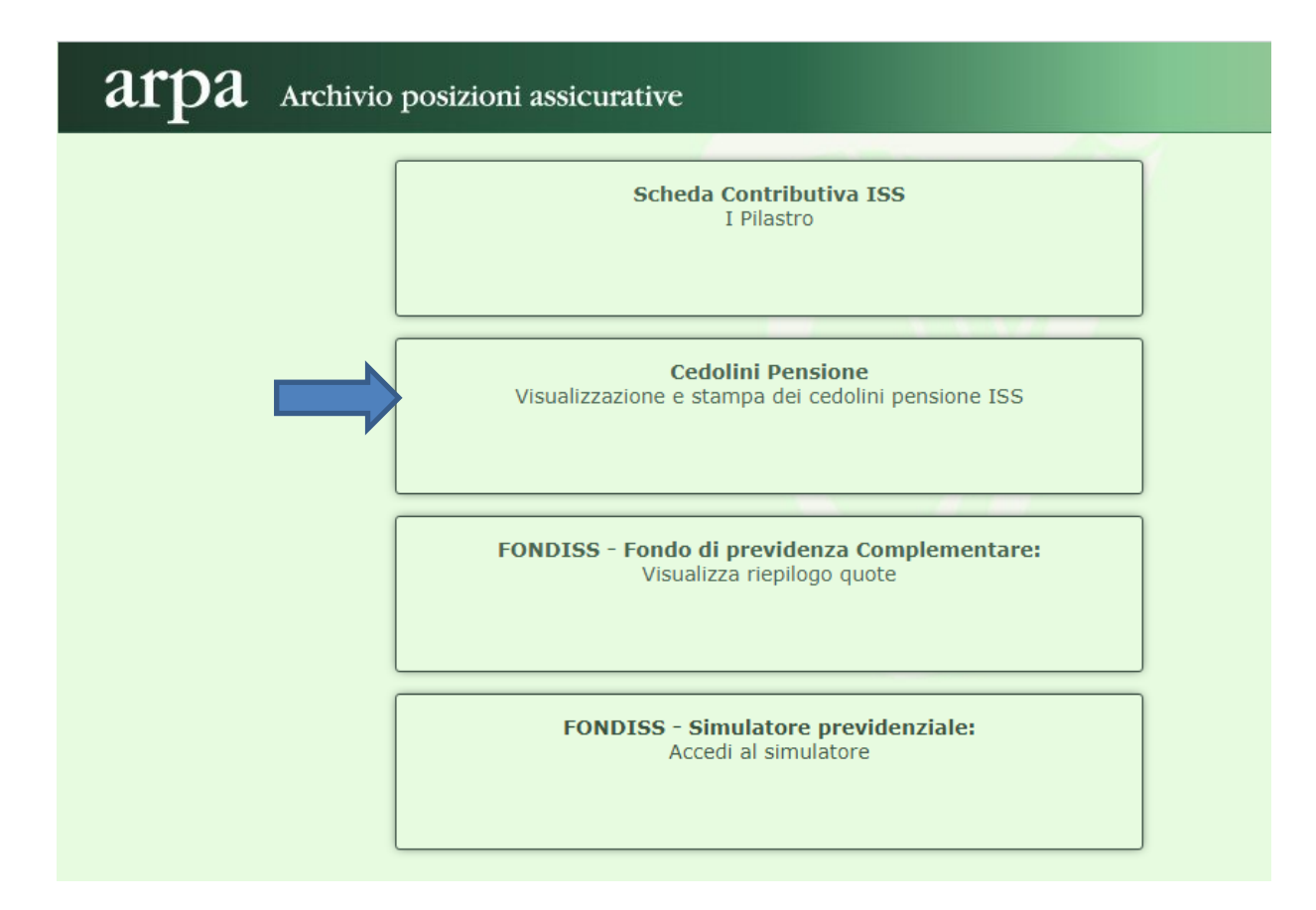

# 2) Accedere a Servizi online di https://www.gov.sm

## Premere il bottone "Servizi Online" e immettere nome utente e password.

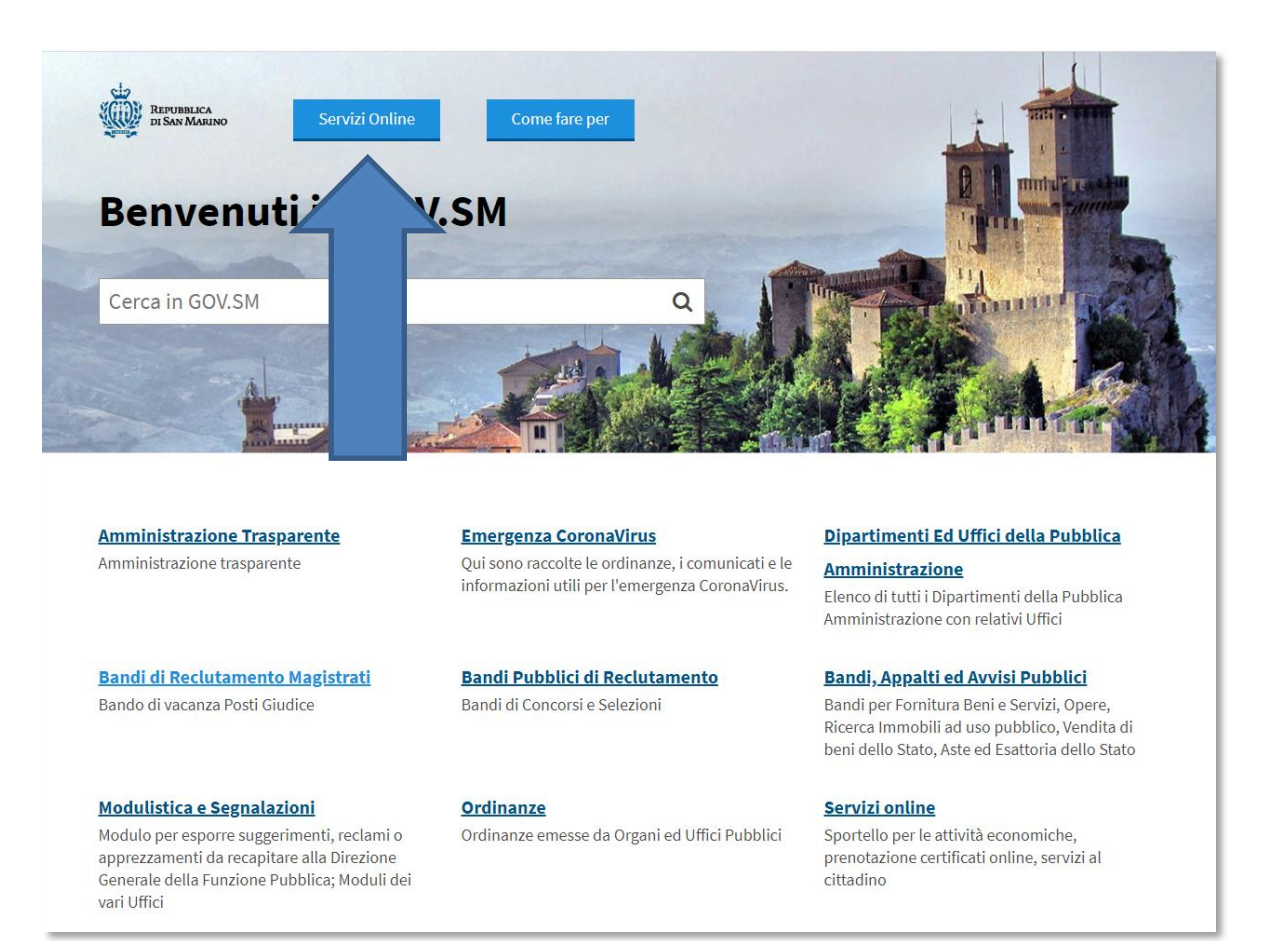

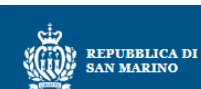

## Portale PA - Servizi Online della Repubblica di San Marino

## Accesso al Portale P.A.

| Nome utente                                                                      |   |            |    |     | ] |
|----------------------------------------------------------------------------------|---|------------|----|-----|---|
| Password                                                                         |   |            |    |     | ] |
| l                                                                                |   | Access     | D  |     |   |
| □ Non ricordare l'accesso                                                        |   |            |    |     |   |
| <ul> <li>Rimuovi l'autorizzazione<br/>informazioni a questo servizio.</li> </ul> | a | rilasciare | le | tue |   |
|                                                                                  |   |            |    |     |   |

## SERVE AIUTO? CLICCA QUI

### Recupero Password o Nome Utente

Cambiare la password o recuperare nome utente e password in caso di smarrimento

#### Registrati sul Portale

Registrarsi al Portale PA se non si possiedono le credenziali di accesso (nome utente e password) L'accesso attraverso questa pagina con Utente e Password sottintende l'accettazione delle sottoindicate Condizioni d'uso e Responsabilità.

#### ondizioni d'uso

rtale INTERNET della Pubblica Amministrazione vengono li utenti registrati. L'autenticazione è unica e permette

#### esponsabilità

L'utente è responsabile del corretto utilizzo del proprio Identificativo: Nome Utente e Password.

Tutte le operazioni effettuate tramite l'Identificativo utilizzato dall'utente comportano l'automatica attribuzione allo stesso delle operazioni condotte e delle richieste effettuate, senza eccezioni di sorta.

L'utente riconosce e prende atto che la Pubblica Amministrazione potrà sempre produrre, quale prova delle operazioni effettuate dall'Utente, anche mezzi di prova ricavabili dai sistemi e dalle procedure informatiche utilizzate per regolare l'accesso al servizio. Nome Utente e Password sono strettamente personali, appartengono a ciascun utente e non sono cedibili; è vietato consentire a terzi il loro utilizzo.

In caso di smarrimento o di furto, l'utente è tenuto a darne immediata comunicazione all'Ufficio Informatica, Tecnologia, Dati e Statistica affinchè si provveda al blocco. Nel caso di fondato timore che Nome Utente e/o Password siano venuti a conoscenza di terzi, l'utente è tenuto a cambiarli.

L'utente è comunque responsabile di tutte le conseguenze derivanti all'utente stesso e/o a terzi dall'eventuale abuso del Nome Utente, della Password e dei servizi attivati. Nella Home page del Portale PA, premere ACCEDI sul box relativo al servizio "ARPA – Scheda Previdenziale ISS, Cedolino Pensione e FONDISS".

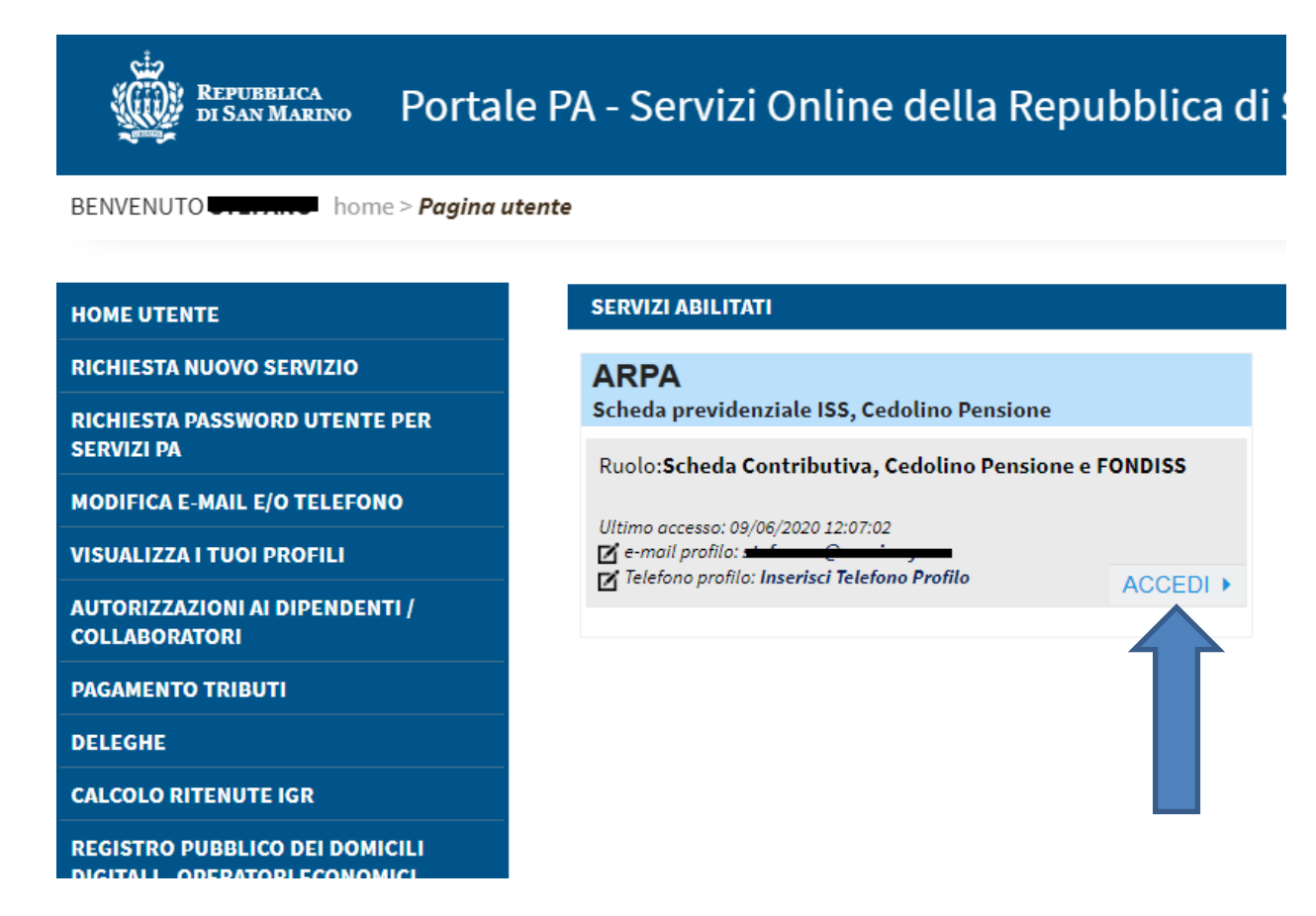

Al primo accesso, se in homepage non è presente tale box, è necessario richiedere il servizio.

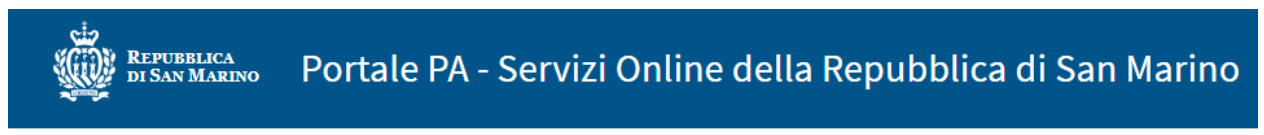

BENVENUTO STEFANO home > Richiesta abilitazione

GOV.SM

| HOMEUTENTE                                                                      | RICHIEDI L'ACCES    | SSO AI SEGUENTI SERVIZI                                                                                                    |
|---------------------------------------------------------------------------------|---------------------|----------------------------------------------------------------------------------------------------|
| RICHIESTA NUOVO SERVIZIO                                                        | Servizi per il citt | adino                                                                                                    |
| RICHIEST/ SSWORD UTENTE PER                                                     |                     |                                                                                                    |
| MODIFICA AIL E/O TELEFONO                                                       | Scegli              | ~                                                                                                    |
| VISUALIZZA I TUOI PROFILI                                                       | servizio:           | AIF - Comunicazione telematica RIA                                                                                                    |
| AUTORIZZAZIONI AI DIPENDENTI /<br>COLLABORATORI                                 |                     | AIF - Registro Soggetti non finanziari<br>ARPA - Archivio Posizioni Assicurative<br>BOOKPA - Calendario prenotazione uffici                                                                                |
| PAGAMENTO TRIBUTI                                                               | Servizi per le im   | CONTRISS - gestione contributi<br>DIPARTIMENTO TERRITORIO - Servizi                                                                                                    |
| DELEGHE                                                                         |                     | ECOS - Richiesta contributi diritto allo studio<br>I.C.E.E Compilazione DRP e calcolo ICEE                                                                                                    |
| CALCOLO RITENUTE IGR                                                            | Scegli              | IGR - Gestione imposte dirette - Patrimoniale<br>IPS - Imposta Patrimoniale Straordinaria                                                                                                    |
| REGISTRO PUBBLICO DEI DOMICILI<br>DIGITALI - OPERATORI ECONOMICI                | SET VIZIO.          | DABOR - Servizi per II Lavoro<br>OPEC - Procedura Operatori economici<br>PASSCED - Pubblica Amministrazione: Cedolino Paga - IGR                                                                           |
| REGISTRO PUBBLICO DEI DOMICILI<br>DIGITALI - UFFICI PUBBLICA<br>AMMINISTRAZIONE |                     | RIPO - Visure - Ufficio del Registro e Conservatoria<br>SERVIZI CATASTALI - Catasto della Repubblica di San Marino<br>SICEWEB - Centri Estivi Web<br>SMSCUOLA - Scuola Elementare Documento di valutazione |
| ANAGRAFICA DEBITORI                                                             | l                   | UOGA - Servizi WEB Uoga 👻                                                                                                    |

# Servizio "ARPA – Scheda Contributiva, Cedolino Pensione e FONDISS"

Entrambe le modalità di accesso permettono di arrivare alla prima pagina del servizio

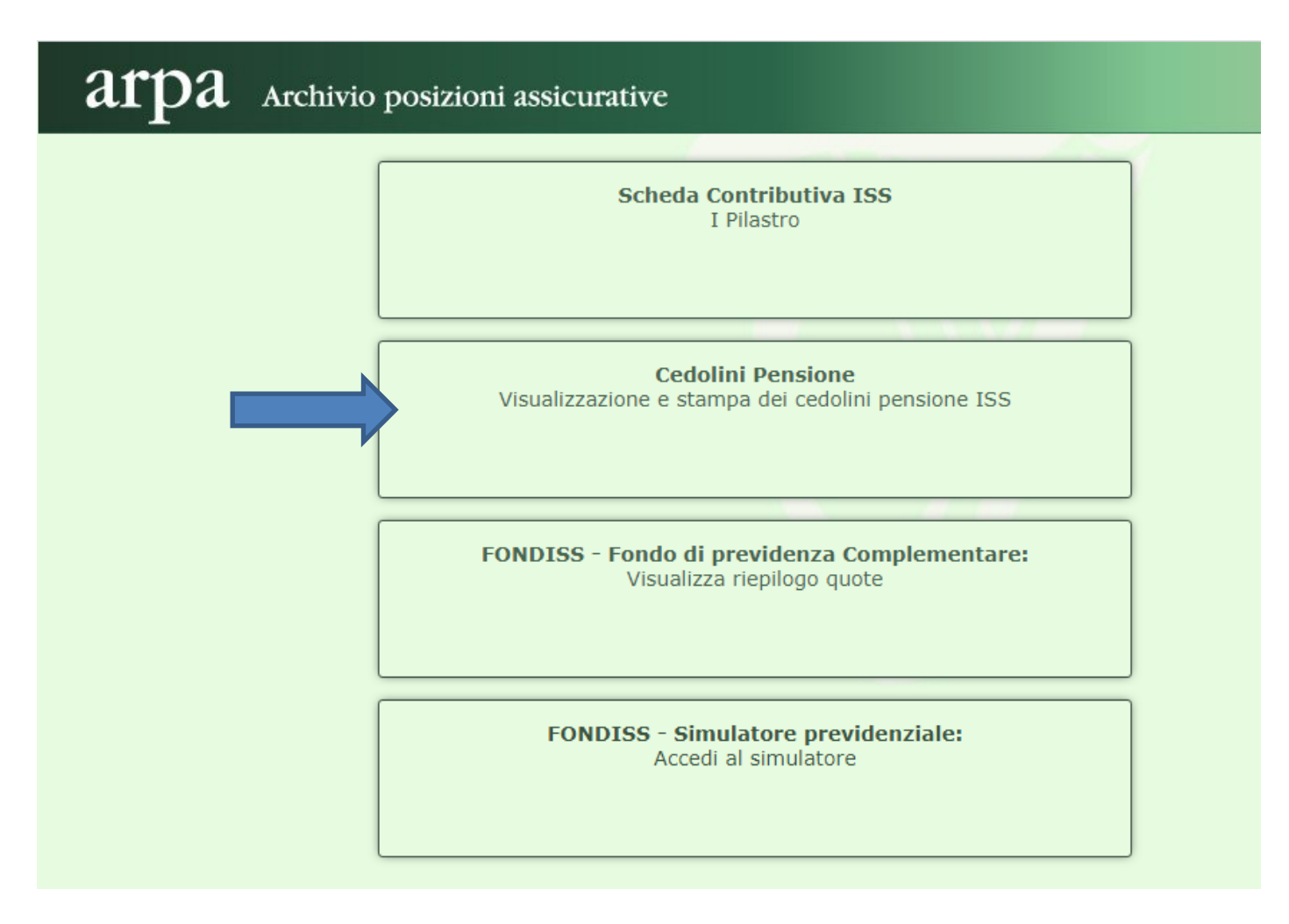

Premendo sul riquadro "Cedolini Pensione" si aprirà la schermata dove è presente il riepilogo dei cedolini pensione. Dal link "Pagamento Pensioni .." si apre il PDF del cedolino (del mese selezionato), che sarà possibile scaricarlo sul proprio pc ed eventualmente stamparlo.

| ar         | pa          | Archivio posizioni assicurative  |    |
|------------|-------------|----------------------------------|----|
| Cedolini I | Pensione    | Codice ISS: Nome: Nome:          | ΊA |
| Anno       | Data valuta | Cedolino Pensione                |    |
| 2020       | 20/05/2020  | PAGAMENTO PENSIONI MAGGIO 2020   | 4  |
| 2020       | 20/04/2020  | PAGAMENTO PENSIONI APRILE 2020   | 9  |
| 2020       | 20/03/2020  | PAGAMENTO PENSIONI MARZO 2020    | 4  |
| 2020       | 20/02/2020  | PAGAMENTO PENSIONI FEBBRAIO 2020 | 4  |
| 2020       | 20/01/2020  | PAGAMENTO PENSIONI GENNAIO 2020  | 4  |
|            |             |                                  |    |

# Inserimento Delega per visualizzare i cedolini pensione di soggetti terzi

La procedura appena descritta vi permetterà di accedere ai vostri cedolini pensione, mentre per operare per conto terzi sarà necessario inserire una delega da <u>www.pa.sm</u>

Prima di tutto dovreste per adempiere ai requisiti di legge, scaricare dalla sezione "Area Previdenza" il modulo per la delega, e farlo firmare al delegante.

Per inserire la delega accedere a <u>www.pa.sm</u> con le proprie credenziali.

Nel menù a sinistra, selezionare "DELEGHE" e aprire la schermata "Deleghe ricevute da altri utenti" Premere il bottone "Inserisci una Delega cartacea"

| HOME UTENTE                                                                     | Per inserire una "d  | lelega cartacea'      | " dovete andare nello spa:     | zio "Deleghe r   | icevute da altri ute | enti".         | Dorfarla à n | occessio countar   |
|---------------------------------------------------------------------------------|----------------------|-----------------------|--------------------------------|------------------|----------------------|----------------|--------------|--------------------|
| RICHIESTA NUOVO SERVIZIO                                                        | la voce "Anche attri | buite ad altri del    | lla mia impresa" nella pagi    | ne delle delegh  | e ricevute.          | ata impresa. i | renano en    | ecessario spuntare |
| RICHIESTA PASSWORD UTENTE PER<br>Servizi pa                                     | Deleghe cedute a     | <u>d altri utenti</u> | <u>Deleghe ricevute da alt</u> | <u>ri utenti</u> |                      |                |              |                    |
| MODIFICA E-MAIL E/O TELEFONO                                                    | Per cercare una o    | delega già inser      | ita, imposta il filtro e sele  | ziona "Cerca"    |                      |                |              |                    |
| VISUALIZZA I TUOI PROFILI                                                       | Scegli il servizio   |                       |                                | ~                | Scegli il profilo    |                |              | ~                  |
| AUTORIZZAZIONI AI DIPENDENTI /<br>COLLABORATORI                                 | Nome soggetto        | ad altri della mia    | impresa? 🗸                     |                  | Codice               |                | 0 Anc        | he chiuse? 🗌       |
| PAGAMENTO TRIBUTI                                                               |                      | iu attir uetta illia  |                                |                  |                      |                |              | Cerca              |
| DELEGHE                                                                         | + Inserisci un       | a Delega cart         | acea                           |                  |                      |                |              |                    |
| CALCOLO RITENUTE IGR                                                            | Id                   | Servizio              | Delegante                      | De               | elegato              | Data           | Inizio       | Fine               |
| REGISTRO PUBBLICO DEI DOMICILI<br>DIGITALI - OPERATORI ECONOMICI                |                      |                       |                                |                  | 0                    | Richiesta      |              |                    |
| REGISTRO PUBBLICO DEI DOMICILI<br>DIGITALI - UFFICI PUBBLICA<br>AMMINISTRAZIONE |                      |                       |                                |                  |                      |                |              |                    |
| ANAGRAFICA DEBITORI                                                             |                      |                       |                                |                  |                      |                |              |                    |

Selezionare il servizio "Arpa- Scheda previdenziale ISS, Cedolino Pensione" e premere AVANTI

| <b>C</b>           | Modif                                                                                                    | ica                                                                                                    | + _    | × |
|--------------------|----------------------------------------------------------------------------------------------------|----------------------------------------------------------------------------------------------------|--------|---|
| Ins                | erisci una delega cartacea                                                                                                    |                                                                                                    |        |   |
| Per<br>scar<br>Ver | inserire una delega cartacea, è necessario avere con<br>ricabile dalla Home Page del Portale, nel servizio con<br>ranno richiesti i dati anagrafici del soggetto delegan                                                                                            | npilato il modulo cartaceo del servizio in ogg<br>rispondente.<br>te ( <b>nel caso di operatore economico tale so</b> | getto, |   |
| e t'ind            | <b>amministratore</b> ). Il delegato può essere una person<br>icato al termine dell'inserimento.                                                                                                    | a física oppure un impresa, a seconda del pro                                                                         | otilo  |   |
| S                  | cegli il servizio da delegare<br>delega per il servizio:                                                                                                    |                                                                                                    |        |   |
| A                  | Arpa - Scheda previdenziale ISS, Cedolino Pensione<br>BookPA<br>ECOS - Erogazione contributi di studio<br>IGR - Imposte Dirette - Patrimoniale<br>ISS - Dati sanitari<br>Labor - Servizi per il Lavoro<br>OPEC - Pratiche Operatori Economici<br>Repertori Notarili | Ar                                                                                                    | nulla  |   |

Indicare i dati anagrafici del delegante, la persona che dovete rappresentare

| <b>C</b>                                                                                                    | Modifica 🕂                                                                                                    | _ × |
|----------------------------------------------------------------------------------------------------|----------------------------------------------------------------------------------------------------|-----|
| Inserisci una c<br>Per inserire una<br>scaricabile dalla<br>Verranno richies<br>è l'amministrat<br>indicato al termi | <b>delega cartacea</b><br>delega cartacea, è necessario avere compilato il modulo cartaceo del servizio in oggetto,<br>Home Page del Portale, nel servizio corrispondente.<br>Iti i dati anagrafici del soggetto delegante ( <b>nel caso di operatore economico tale soggett</b><br>ore). Il delegato può essere una persona fisica oppure un'impresa, a seconda del profilo<br>ine dell'inserimento. | 0   |
| Dati del serviz<br>Servizio<br>Dati Anagrafic<br>In caso di dele                                                     | io<br>Arpa - Scheda previdenziale ISS, Cedolino Pensione<br>i del delegante<br>aga da operatore economico, questi sono i dati del titolare/amministratore                                                                                                    |     |
| Codice ISS                                                                                                    | 0 Data Nascita                                                                                                    |     |
| Cognome                                                                                                    | Nome                                                                                                    |     |
| < Indietro                                                                                                    | Avanti > Annulla                                                                                                    | 1   |

Fornire i dati di un documento d'identità sammarinese (numero patente o data scadenza della carta d'identità) oppure selezionare la voce precedente (non in possesso di documenti sammarinesi..)

|                                                                 |                                                                                       | Modifica                                                                                                    | + <u> </u>                                    |
|-----------------------------------------------------------------|---------------------------------------------------------------------------------------|----------------------------------------------------------------------------------------------------|-----------------------------------------------|
| Inserisci una o                                                 | elega cartacea                                                                        |                                                                                                    |                                               |
| Per inserire una<br>scaricabile dalla                           | delega cartacea, è nec<br>Home Page del Portal                                        | essario avere compilato il modulo cartaceo del ser<br>e, nel servizio corrispondente.                          | vizio in oggetto,                             |
| Verranno richies<br><b>è l'amministrat</b><br>indicato al termi | ti i dati anagrafici del :<br><b>ore</b> ). Il delegato può e<br>ne dell'inserimento. | soggetto delegante ( <b>nel caso di operatore econon</b><br>ssere una persona fisica oppure un'impresa, a secc | <b>iico tale soggetto</b><br>onda del profilo |
| —Dati del serviz                                                | io———                                                                                 |                                                                                                    |                                               |
| Servizio                                                        | Arpa - Scheda previ                                                                   | denziale ISS, Cedolino Pensione                                                                                |                                               |
| Codice ISS<br>Cognome                                           |                                                                                       | lome <b>Join</b>                                                                                               |                                               |
| Do sum onti do                                                  | Idelegente                                                                            |                                                                                                    |                                               |
| ○ Io compilar<br>delega                                         | ite delegato attesto la                                                               | qualita' di <b>Erede/rappresentante</b> del soggetto firr                                                      | natario della                                 |
| in possesso di<br>In possesso                                   | documenti sammarir<br>di documenti sammarir                                           | isatta identita' del soggetto delegante in quanto at<br>lesi e impossibilitato ad ottenerli<br>arinesi         | tualmente <b>non</b>                          |
| Numero Pate                                                     | nte                                                                                   | 0                                                                                                    |                                               |
| o (in alternat                                                  | iva) Scadenza Carta                                                                   |                                                                                                    |                                               |

Nelle successive schermare, premere AVANTI fino al termine dell'inserimento.

Per visualizzare i cedolini pensione del delegante, indicare il suo codice ISS oppure il suo nome e premere INVIA.

Se la delega è presente, si otterrà la lista dei suoi cedolini pensione altrimenti il sistema restituirà l'errore "Delega non presente per il soggetto ...", in tal caso verificare il corretto inserimento della delega.

# arpa Archivio posizioni assicurative

| Cedolini | <b>Pensione</b> | Codice ISS:                      | INVIA |   |
|----------|-----------------|----------------------------------|-------|---|
| Anno     | Data valuta     | Cedolino Pensione                |       |   |
| 2020     | 20/05/2020      | PAGAMENTO PENSIONI MAGGIO 2020   | é     | 5 |
| 2020     | 20/04/2020      | PAGAMENTO PENSIONI APRILE 2020   | é     | 5 |
| 2020     | 20/03/2020      | PAGAMENTO PENSIONI MARZO 2020    |       | 5 |
| 2020     | 20/02/2020      | PAGAMENTO PENSIONI FEBBRAIO 2020 | é     | 5 |
| 2020     | 20/01/2020      | PAGAMENTO PENSIONI GENNAIO 2020  | é     | 5 |

In caso di problemi tecnici per il servizio "ARPA – Scheda Previdenziale ISS, Cedolino Pensione", è possibile contattare il supporto tecnico inviando una e-mail a <u>supporto@pa.sm</u>.

Per informazioni di natura previdenziale, invece, è necessario contattare l'Ufficio Prestazione Vitalizie 0549/994427.